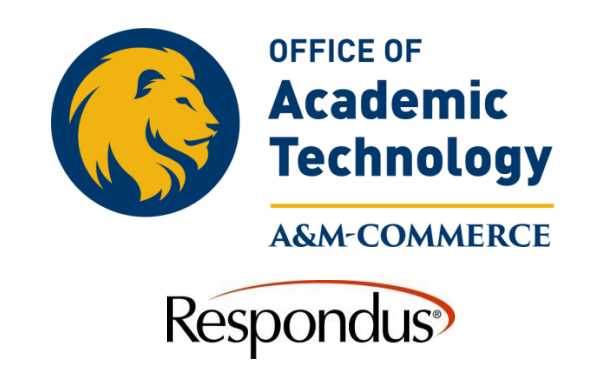

## **Respondus-Establishing Server Connection**

This describes a one-time setup for establishing a server connection for Respondus.

- 1. Select Preview and Publish, then Publish to eCollege
- 2. Select Publish Wizard.
- 3. Under question number 2 scroll down to "add new server" in front of Brightspace Server

| Publish Wizard                                                                                    |                                                                                     |                  | 23  |
|---------------------------------------------------------------------------------------------------|-------------------------------------------------------------------------------------|------------------|-----|
| <ol> <li>Type of Publish</li> <li>Publish to single cou</li> <li>Batch Publish to mult</li> </ol> | rse<br>iple courses                                                                 |                  |     |
| Export QTI XML for r 2. Choose an existing server Brightspace Server:                             | nanual upload to Brightspace<br>er, or "add new server" to add settings information | for a new server |     |
| Settings:                                                                                         | Choose "add new server" or an existing server above                                 | Edit Settings    |     |
| 3. Press [Next] to connect                                                                        | to server                                                                           |                  |     |
|                                                                                                   | < Back Next >                                                                       | Cancel H         | elp |

4. Select the radio button option "Yes, check for preconfigured server settings" and click next.

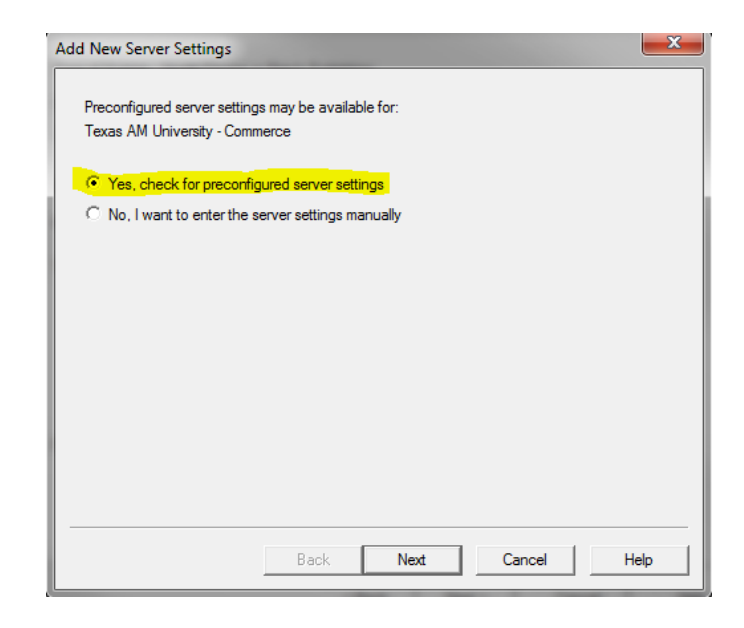

5. Enter a name that you want to name the server such as "Brightspace".

6. **Do not click the box to save username and password.** This will prevent Respondus from using the single sign on feature for you to log in with. This will prevent you from being able to use Respondus with Brightspace (D2L). Click "Next" to run a connection test. Click finish when the connection test is complete.

| Preconfigured Server Settings Wizard                                                                                                    | ×    |
|----------------------------------------------------------------------------------------------------|------|
| Success! The server settings have been downloaded for:<br>Texas AM University - Commerce<br>1. Enter a name to describe this Brightspace server (e.g. "My Brightspace Courses")                                                                                   |      |
| 2. Enter your login information for this Brightspace server User name (not used) Password (not used)                                                                                                    |      |
| <ol> <li>Save my User Name and Password on this computer.<br/>(If this is a shared computer, don't select this box!)</li> <li>Respondus can run a connection test using the above settings<br/>to make sure it can communicate with your online course</li> </ol> |      |
| Run connection test                                                                                                    |      |
| Skip connection test                                                                                                    |      |
| Back Next Cancel H                                                                                                    | Help |